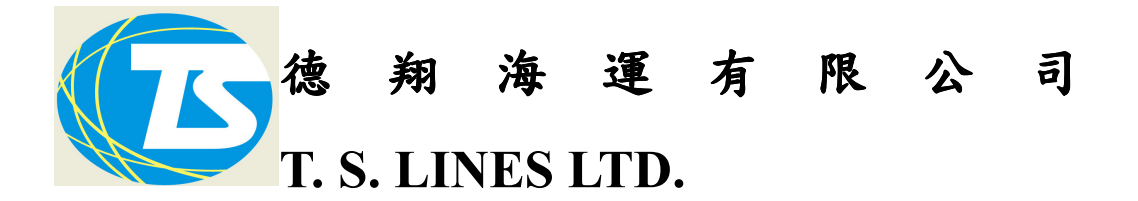

9/F., C-Bons International center, 108 Wai Yip Street, Kowloon. Tel : (852)34132000 Fax: (852)34132005

Date: 25 March, 2021

致 尊貴客戶:

為配合香港政府對 VGM 的查核, 敝司已從 2021/03/15 即日起於發單時(包括發放正本提單/發放海運單/安排電放),只接受經敝司網站或樂域平臺申報的 VGM,而不再接受任何書面提交 VGM 文件。

申報 VGM 的操作方法可参照以下所示的教學版本。

謝謝 貴客戶的鼎力支持和配合。

To: All Valued Customers

In order to meet HK government checking for VGM records, effective from 2021/03/15 onwards, when to release any Bill of Lading (including Original BL / Sea Waybill / Telex Release BL), we can only accept VGM record(s) submitted via either TSL WEBSITE or Logwing platform, but not accept any VGM record in hard copy.

Please find the following SOP for your reference to submit VGM. If you have any enquiry, please feel free to contact us.

Thank you for your great supporting and co-operation.

T.S. Lines Limited

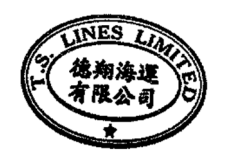

**Documentation Department** 

## \*\*\* Logwing 平台申報 VGM 流程如下:

(Link : <u>https://www.booking001.com/</u>)

綜合管理—>

1. 勾選要報 VGM 的 BOOKING, 之後"按 VGM 申請"

| 全部  | 訂艙     | 待確認      | 已拒絕        | 已確認            | 草稿       |             |    | ○、輸入: | 業務編號/訂艙單 |                  |  |
|-----|--------|----------|------------|----------------|----------|-------------|----|-------|----------|------------------|--|
| 復制新 | 墙      | 申請預配贈單   | 提文補料       | VGM申請          | 修改/提交    | 退載  刪除      | 預覽 | 打印確認  | Excel模板  | -                |  |
| 4   |        | 業務編號 ≑   | _          | 訂艙骂            | 號 +      | 船省 ≑        |    |       | 航次 ≑     | ETD ¢            |  |
| 1   | $\sim$ | FWDHKTSL | 2101220001 | 210BF          | (1007776 | YM INITIATP | /E |       | 268N     | 2021-01-21 00:00 |  |
| 2   |        | FWDHKTSL | 2012080001 | 21 <b>0</b> BF | 0080398  | BBBB        |    |       | WV       | 2020-12-30 00:00 |  |
| 3   |        | FWDHKTSL | 2012030001 | 210BF          | 0080149  | TS HONGKO   | NG |       | 20049N   | 2020-12-07 00:00 |  |

2.有紅色星星的必須填資料 e.g 櫃號,櫃型,重量,報 VGM 方式 (部分資料系統會預帶)

|             | D              |                         |              |               |                |                       |     | 放棄  | ♥ 提交 |
|-------------|----------------|-------------------------|--------------|---------------|----------------|-----------------------|-----|-----|------|
| 64          | outo (Ekisy    |                         |              |               |                |                       |     |     |      |
|             | ★]】理船更         | E: TSL (研究論述            |              | *訂艙           | 2108K1007776   |                       |     |     |      |
|             | *訂艙代題          | <b>1</b> :              | *RELEASE     | NO:           | 210BK1007776-1 |                       |     |     |      |
|             |                |                         |              | <b>t</b> 0    |                |                       |     |     | -    |
|             |                | ◙ 不通過訂艙代理               |              | *胎名#          | 而次:            | YM INITIATIVE         | / 2 | 68N | ٩    |
|             | *起圃港口          | 1: 香港                   | ~            | • *ī          | 電镀:            | HIT                   |     |     | ~    |
| 日箱          | 這清單            |                         |              |               |                |                       |     |     |      |
| ÷           |                |                         |              |               |                |                       |     |     |      |
|             |                | * 箱號                    | 卸封號          | * 箱型尺寸        |                | *VGM <b>II (</b> KGS) |     |     |      |
|             | CAAU202        | 1594                    | 請輸入絕封號       | 20GP 🗸 🗸      | 10002          |                       |     | +   | -    |
| ■ 種<br>*VGM | 9重信息<br>1申報方式: | M2 留意+留意                | ~            | *節字確認         | l: s           | IGNATURE              |     |     |      |
|             |                |                         |              |               |                |                       |     |     |      |
| *Ħ          | ) 進人名稱:        | T.S.LINES(T.S. SHIPPING | )            | <b>漢字日期</b>   | 1:             |                       |     |     |      |
|             |                |                         |              | <b>筻</b> 字人电起 | §:             |                       |     |     |      |
|             |                |                         |              | <b>第</b> 天人更解 | 1              |                       |     |     |      |
|             |                |                         |              | 稱重日期          | 1:             |                       |     |     |      |
|             |                | 智能調整為半角以                | 及自動換行 🔁 智能調整 | 稱重公司名稱        | Į:             |                       |     |     |      |
| *Ħ          | 運聯系人:          | APPLIANT NAME           |              |               |                |                       |     |     |      |
| <b>*</b> 托  | 運人電話:          | APPLIANT PHONE          |              |               |                |                       |     |     |      |
| *Ħ          | 運人郵箱:          | APPLIANT EMAIL          |              | VGM證書號        | :              |                       |     |     |      |

### 3.输入完後, 按"提交"就完成

|                |                | 放赛     | ☑ 提交 |
|----------------|----------------|--------|------|
|                |                |        |      |
| *訂艙單號:         | 210BK1007776   |        |      |
| *RELEASE NO:   | 210BK1007776-1 | 2 2 mm |      |
| *婚名加火:<br>*碼頭: | YMINITATIVE    | 7 268N | ~    |

4.如果碼頭已接受,在接收狀態會顯示已接收

|                  |                  |     |                | T. | ~   |        |     |
|------------------|------------------|-----|----------------|----|-----|--------|-----|
| 3、請喻入單號/褶號       |                  | 清空  | 檢索             |    |     | 更多檢察   | たく  |
|                  |                  | EØF | 内              | ~  | ☑ 僅 | 查看自己   | 的數據 |
| VGM <b>ETE</b> 👙 | <b>録入時間</b> 👙    |     | <b>释文</b> 预送禄祀 | ÷  | 括   | 制文状態 🔅 | ;   |
| 10002            | 2021-01-26 14:13 |     | 已发送            |    | Ħ   | ·接收    |     |
| 3211.2           | 2020-12-08 10:49 |     | 已发送            |    | ŧ   | 接收     |     |
|                  |                  |     |                |    |     |        |     |

(備注: 如屬後補申報, 則不會顯示已接收)

# \*\*\* TSL 網站申報 VGM 流程如下:

(Link: <a href="https://vgm.tslines.com/VGM\_Maintain/">https://vgm.tslines.com/VGM\_Maintain/</a>)

#### TSL VGM Maintain SOP - For Client

1. Login, Please Connect to TSL web and connect VGM Maintain Service.

|                                                  | THE PART AVAIL           |                                      | ×- # <b>#</b> ###3+3  | 5 - Q |
|--------------------------------------------------|--------------------------|--------------------------------------|-----------------------|-------|
| T.S. Lines LT                                    | D.                       | TELEX RELEASE                        | JOIN US               |       |
|                                                  | Home About us Locations  | E-Service - Internal Service         |                       |       |
| L N                                              | 13                       | Cargo Tracking                       |                       |       |
|                                                  |                          | DG Goods Probidden List              |                       |       |
|                                                  |                          | Exchange Rate - Vessel               |                       |       |
|                                                  |                          | Feeder Vessel Schedule               | 0                     |       |
|                                                  | A                        | Our Offices (Contact Us)             |                       |       |
|                                                  |                          | Sailing Services                     |                       |       |
|                                                  | ar Al ar al              | Sailing Schedule - Search By Date    |                       |       |
|                                                  |                          | Sailing Schedule - Search By Service |                       |       |
|                                                  |                          | Telex Released Query                 | A Canada              |       |
| AUSTA                                            | 78 Millionney            | Vessel Particular                    |                       |       |
|                                                  | The T                    | Vessel Schedule                      |                       |       |
|                                                  |                          | VCM MAINTAIN                         |                       |       |
|                                                  | the second second second | VOIN MAINTAIN                        |                       |       |
|                                                  |                          |                                      |                       |       |
| http://afsys.tslines.com:8082/VGM/login Download | d Cargo Tra              | cking                                | Port to Port Schedule |       |

Input ID/Password then Press Login , if you do not have the Account Id , please ask for TSL's Branches/Agents , And you can Change Password in Login Page

| Pleas | T.S. LINES<br><sup>德翔海運</sup> | VGM Maintain     |           |
|-------|-------------------------------|------------------|-----------|
|       | ID:<br>Password:              |                  | Login     |
|       |                               | $\triangleright$ |           |
| Char  | nge Password                  | VGM CUT OFF      | W ACCOUNT |

2. VGM Data Append/ Update / Delete

1st step , Please input Booking No / Release No and Click [Inquiry] for VGM manipulate

| で下.S. LINES<br><sup>德翊海運</sup>                                                                                                    |
|----------------------------------------------------------------------------------------------------|
| Booking No : [Inquiry] (Please input Booking No / Release No and Click [Inquiry] for VGM manipulate )                                                                                                    |
| * Container No: * VGM(kgs):                                                                                                    |
| * Declared By (E-Signature) : Authorized Person Shipper  The verified gross mass of the packed container was obtained in accordance with OMethod1: weighing the Container after it has been packed OMethod2: weighing all cargo or contents of the container and adding those weights to the container's tare weight as indicated on the door end of container Stipulated in SOLAS Chapter VI Regulation 2 |
| Delete Container N v                                                                                                    |
| Legal Terms of Use and Copyright for T.S. Lines Web Site. Copyright: 2014, All Rights Reserved by T.S. Lines LTD                                                                                                    |

If there is not any record under your Booking No/Release No , then will show below message, and you can Add your VGM data ( Please input all fields and press [ADD] for saving

| です。<br>で で また<br>た に NES<br>進<br>通 海 運<br>Logout                                                                                                    |
|----------------------------------------------------------------------------------------------------|
| There is No Record under this Release NO, Please Add container for VGM                                                                                       |
| Booking No : 760BK6000635 [Inquiry] (Please input Booking No / Release No and Click [Inquiry] for VGM manipulate )                                           |
| * Container No: * VGM(kgs): ADD                                                                                                    |
| * Declared By (E-Signature) : Authorized Person Shipper                                                                                                    |
| The verified gross mass of the packed container was obtained in accordance with                                                                              |
| O Method1: weighing the Container after it has been packed                                                                                                   |
| O Method2: weighing all cargo or contents of the container and adding those weights to the container's tare weight as indicated on the door end of container |
| Stipulated in SOLAS Chapter VI Regulation 2                                                                                                    |
| Delete Container N V                                                                                                    |

If there are records, you can add new Container there or update exists record.

### $1^{st}$ , Please press [UPD], then update the details

| T.S. LII<br><sup>德翔海運</sup>                                                                                                    | NES                                                                                                    | Logout                                                           |                                              |                     |                       |                              |           |
|----------------------------------------------------------------------------------------------------|----------------------------------------------------------------------------------------------------|------------------------------------------------------------------|----------------------------------------------|---------------------|-----------------------|------------------------------|-----------|
| Booking No : 760BK600                                                                                                    | 0636 Inqu                                                                                                    | iry (Please input H                                              | ∂ooking No / Rel                             | ease No and Click [ | Inquiry] for VG!      | M manipulate )               |           |
| * Container No:                                                                                                    | * /                                                                                                    | 'GM(kgs):                                                        |                                              | ADD                 |                       |                              |           |
| * Declared By (E-Signa<br>The verified gross mass<br>O Method1: weighing to<br>Method2: weighing<br>Stipulated in SOLAS Cf<br>Delete Container N | ure) :<br>of the packed container of<br>he Container after it has<br>ill cargo or contents of th<br>apter VI Regulation 2 | was obtained in accord<br>been packed<br>ae container and addin; | Authoriz<br>lance with<br>g those weights to | red Person Shippe   | r<br>weight as indica | ✓<br>ated on the door end of | container |
| Booking No                                                                                                    | Container No                                                                                                    | VESSEL VO                                                        | YAGE V                                       | GM WEIGHT           | Signature             | Authorization                | Metho     |

| Booking No   | Container No | VESSEL | VOYAGE | VGM WEIGHT  | Signature | Authorization | Method  | Terminal | Deleted |     |
|--------------|--------------|--------|--------|-------------|-----------|---------------|---------|----------|---------|-----|
| 760BK6000636 | FSCU8190837  | LRAN   | 160095 | 220000.0000 | MIKE      | Shipper       | Method2 | CNDL2    | Ν       | UPD |
| 760BK6000636 | TCNU4536213  | LRAN   | 16009S | 220000.0000 | MIKE      | Shipper       | Method2 | CNDL2    | N       | UPD |
| 760BK6000636 | TSLU0538356  | LRAN   | 16009S | 200000.0000 | MIKE      | Shipper       | Method2 | CNDL2    | Ν       | UPD |

2<sup>nd</sup>, press [Save] or [Cancel] for saving or abort the amendment.

| 使知海運                                                                                                    | NES          | Logout          |                 |                            |               |               |         |          |         |      |  |
|----------------------------------------------------------------------------------------------------|--------------|-----------------|-----------------|----------------------------|---------------|---------------|---------|----------|---------|------|--|
| Please amend the deta                                                                                                    | uls          |                 |                 |                            |               |               |         |          |         |      |  |
| Booking No : 760BK600                                                                                                    | 0636 (Please | e input Booking | No / Release No | and Click [Inquiry] for VC | JM manipulate | )             |         |          |         |      |  |
| * Container No: FSCU8                                                                                                    | 190837 * V   | GM(kgs): 2200   | 00.0000         |                            |               |               |         |          |         |      |  |
| * Declared By (E-Signature) : MIKE Authorized Person Shipper Save Cancel The verified gross mass of the packed container was obtained in accordance with OMethod1: weighing the Container after it has been packed Method2: weighing all cargo or contents of the container and adding those weights to the container's tare weight as indicated on the door end of container Stipulated in SOLAS Chapter VI Regulation 2 Delete Container N |              |                 |                 |                            |               |               |         |          |         |      |  |
| Booking No                                                                                                    | Container No | VESSEL          | VOYAGE          | VGM WEIGHT                 | Signature     | Authorization | Method  | Terminal | Deleted |      |  |
| 760BK6000636                                                                                                    | FSCU8190837  | LRAN            | 16009S          | 220000.0000                | MIKE          | Shipper       | Method2 | CNDL2    | Ν       | UPD  |  |
| 760BK6000636                                                                                                    | TCNU4536213  | LRAN            | 16009S          | 220000.0000                | MIKE          | Shipper       | Method2 | CNDL2    | N       | UPD  |  |
| 7000000000                                                                                                    | TOL 10620266 |                 |                 |                            |               |               |         |          |         | LIDD |  |

 $3^{rd}$ , For Delete Container , please Change the Delete Container to "Y" , and you can change it from "Y" to "N" for recovery also.

Delete Container

If you still have any doubt for TSL VGM Maintain, Please contact with our CS for inquiry, thanks.

If COV, pls "Delete" "Old VGM" record, re-ADD VGM record which may show out new vessel/voyage.